# Anleitung für die Anmeldung bei Itslearning

# mit der App am Smartphone/Tablet

Kostenlose Itslearning-App herunterladen

Android: <u>https://play.google.com/store/apps/details?id=com.itslearning.itslearningintapp&hl=de</u>

iOS (Apple): <u>https://apps.apple.com/de/app/itslearning/id951619066</u>

Alternativ ist die Nutzung von Itslearning auch über den Internet-Browser des Smartphones möglich. In diesem Fall bitte die Anleitung für den PC genauer anschauen...

## Anmeldung in der App Teil 1/2

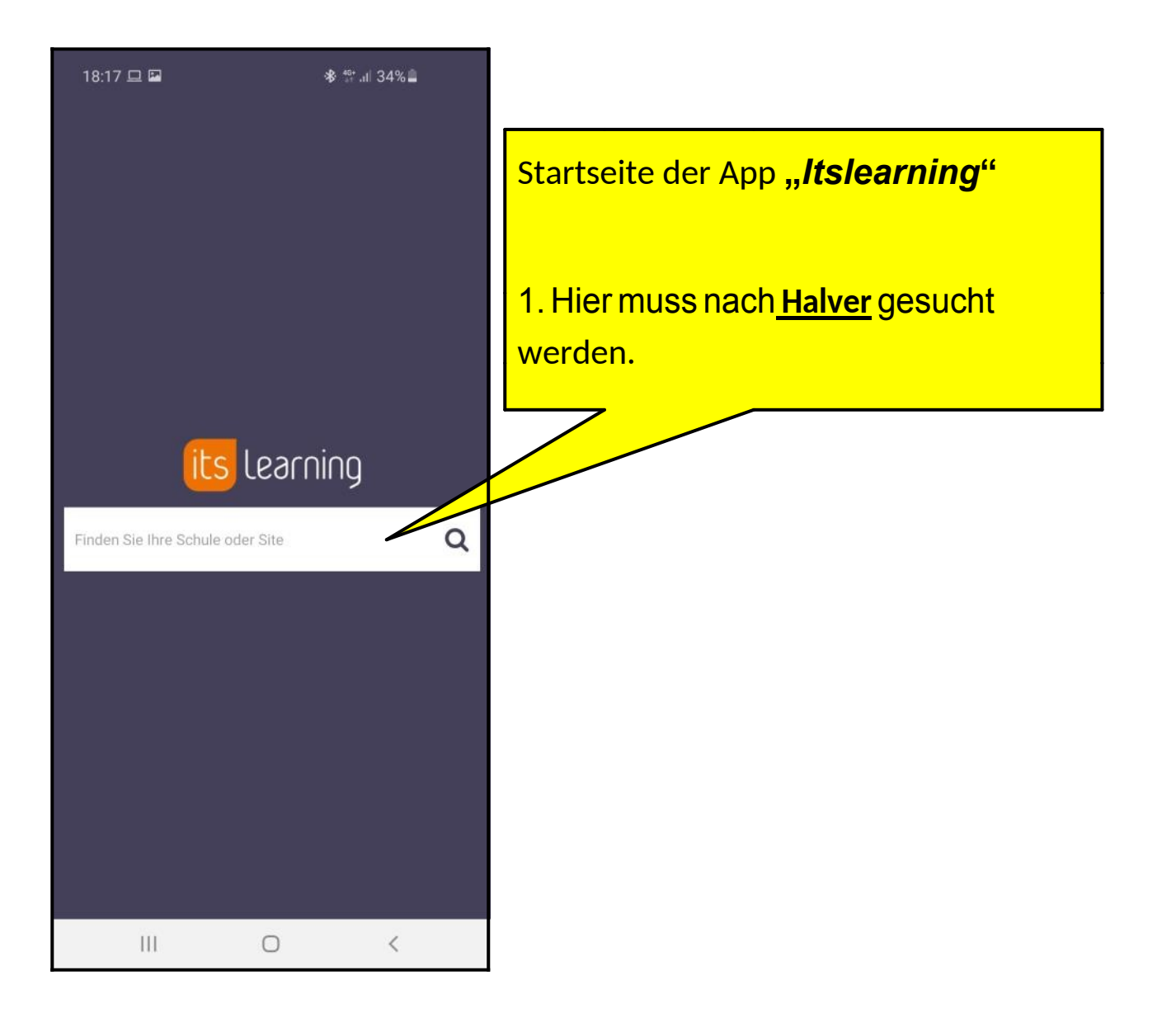

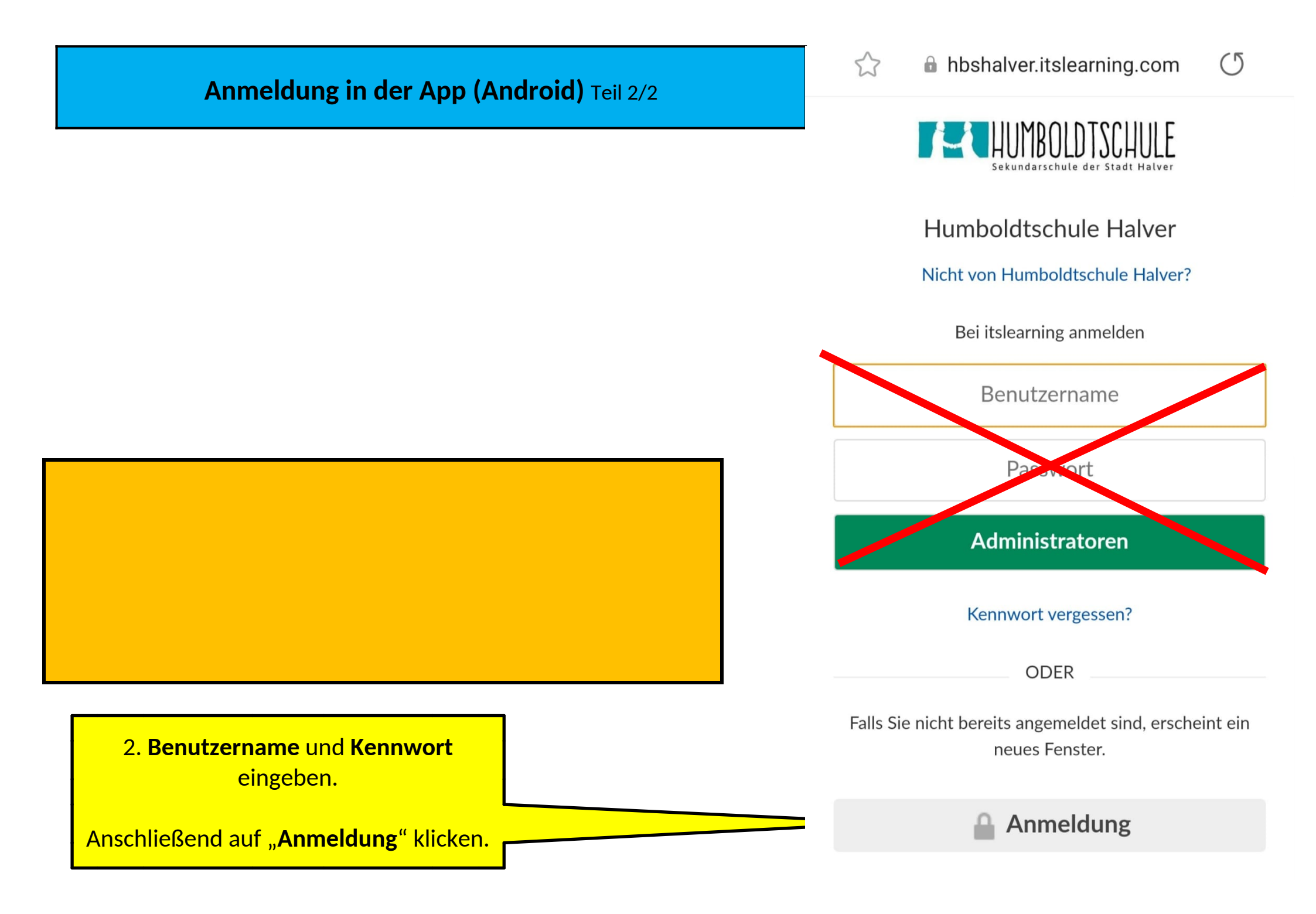

### Anmeldung in der App (Apple) Teil 2/2

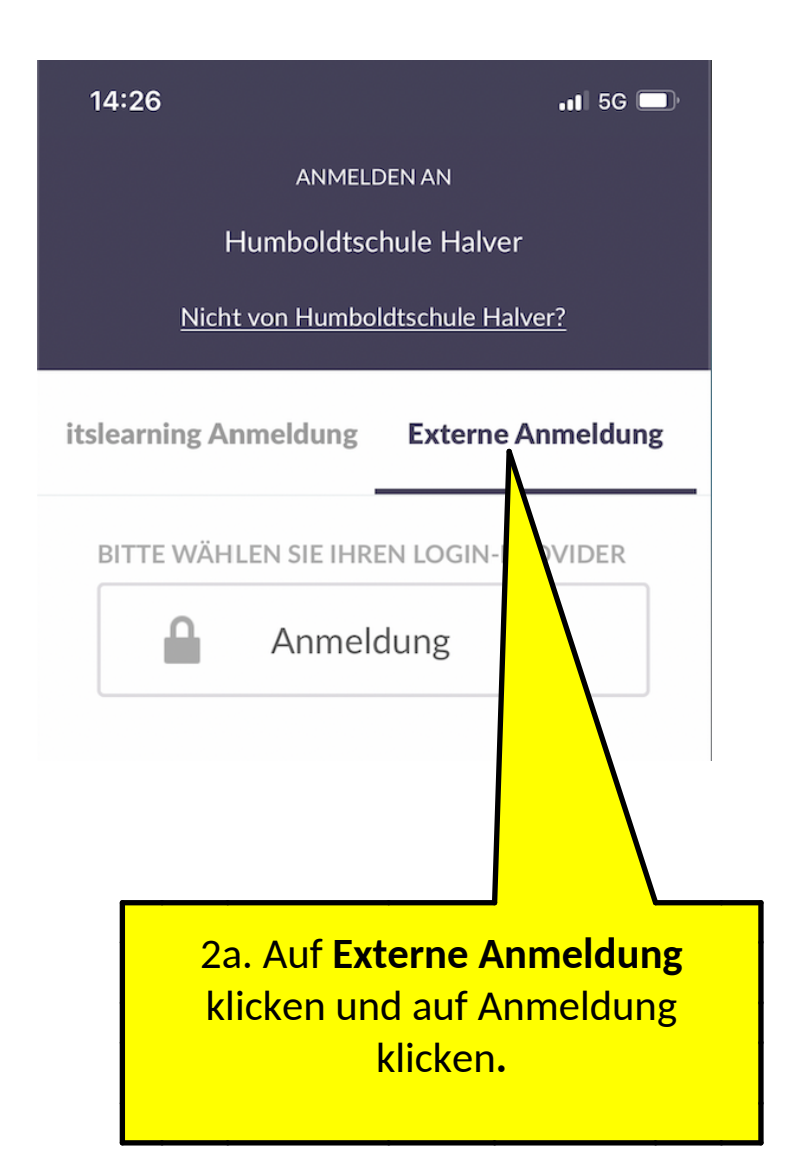

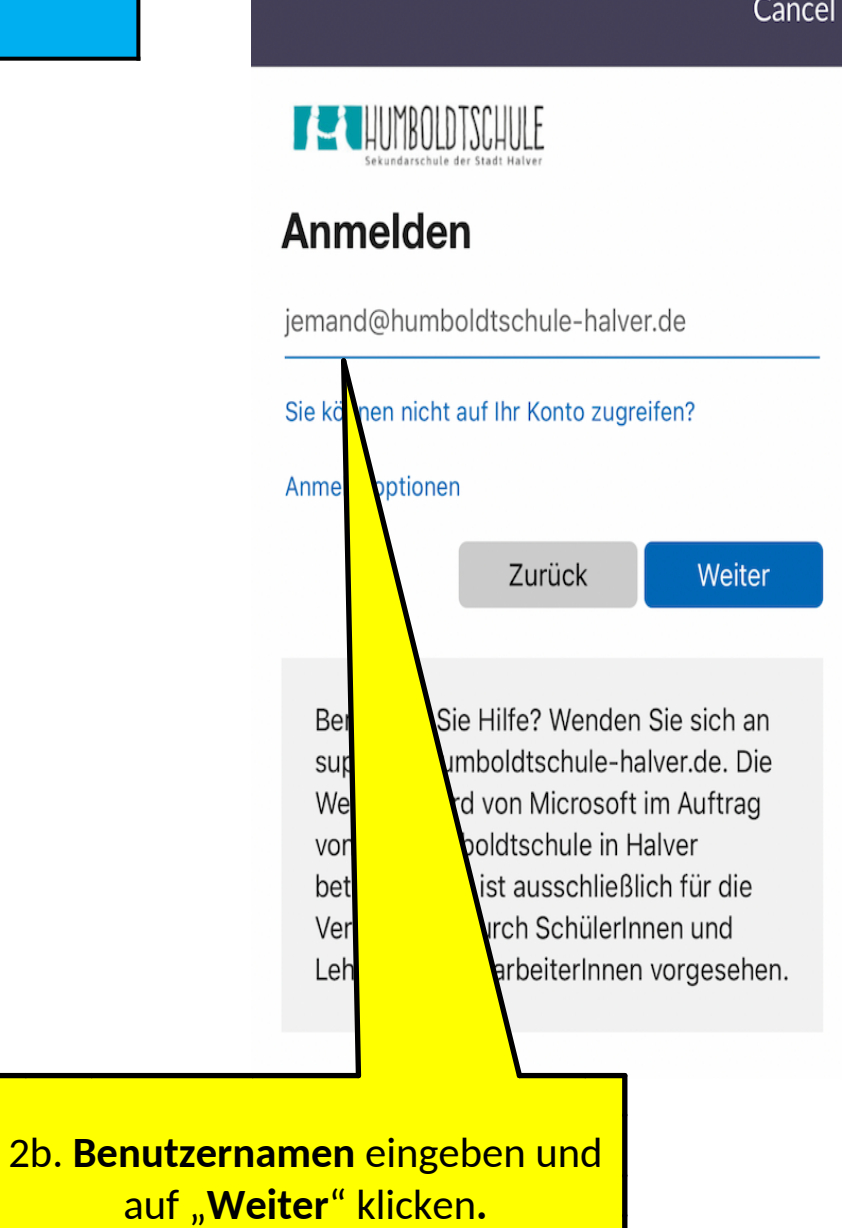

# Kennwort eingeben

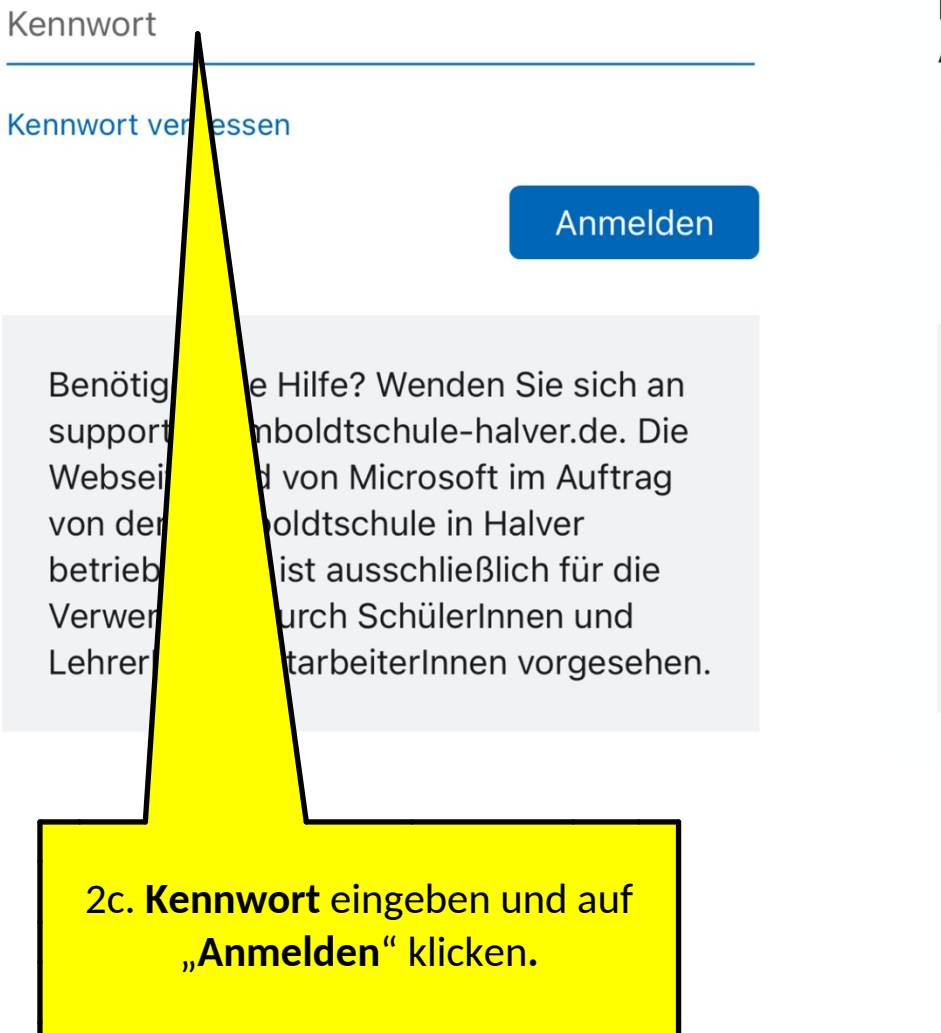

### **Angemeldet bleiben?**

Hiermit verringern Sie die Anzahl von Anmeldeaufforderungen.

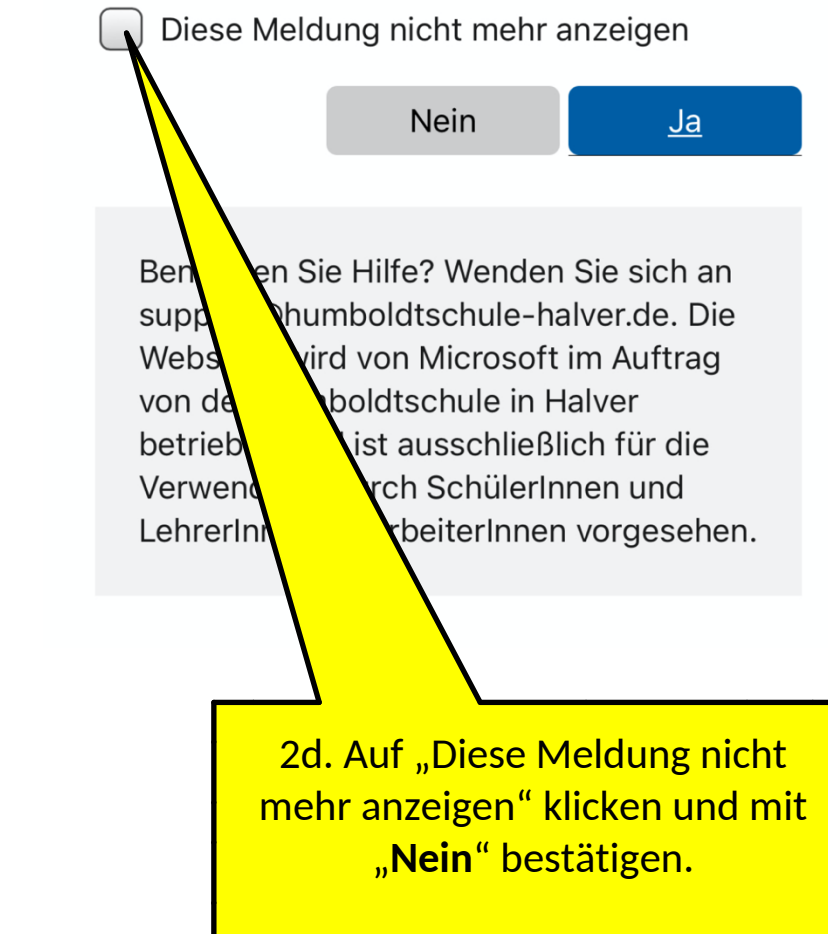

### Sicherheitsfragen in der App

**Weiter** 

sich an

de. Die

iftrag

die

ehen.

# Weitere Informationen erforderlich

Ihre Organisation benötigt weitere Informationen zum Schutz Ihres Kontos.

Anderes Konto verwenden

#### Weitere Informationen

Benötigen Sie Hilfe? Wenden S support@humboldtschule-hal Webseite wird von Microsoft i von der Humboldtschule in Ha betrieben und ist ausschließli Verwendung durch SchülerIn LehrerInnen/MitarbeiterInnen Verlieren Sie nicht den Zugriff auf Ihr Konto!

Damit sichergestellt ist, dass Ihr Kennwort wiederhergestellt werden kann, werden einige Informationen abgefragt, damit Ihre Identität nachgeprüft werden kann. Diese Maßnahme dient nicht dem Versand von Spam, sondern ausschließlich der Sicherheit Ihres Kontos. Sie müssen mindestens 1 der nachstehenden Optionen festlegen.

• Authentifizierungstelefon ist nicht konfiguriert. Jetzt einrichten

E-Mail-Adresse zur Authentifizierung ist nicht konfiguriert. Jetzt einrichten

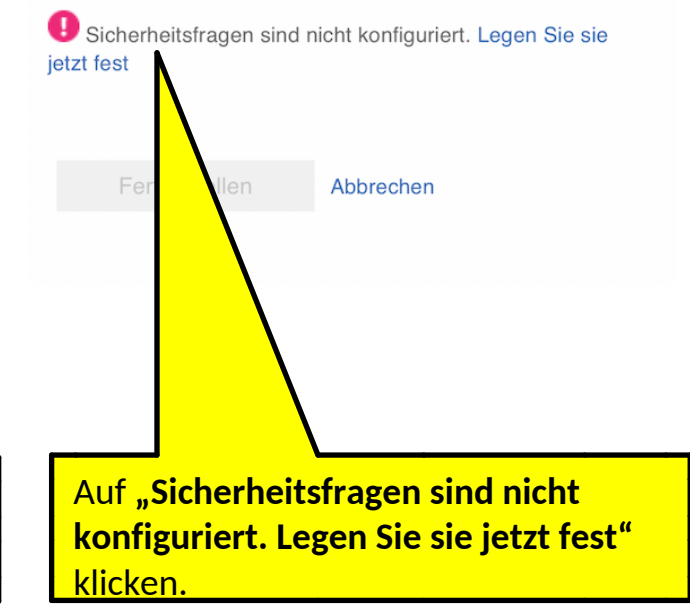

| Sichemensii   | age 2           |              |        |
|---------------|-----------------|--------------|--------|
| Wie lautet D  | eine/Ihre Lie   | blingsfarbe? | $\vee$ |
| vdhhv         |                 |              |        |
| Sicherheitsfr | age 3           |              |        |
| Wie hieß De   | in/Ihr Liebling | gslehrer bzw |        |
| civ.          |                 |              |        |
| Pizza         |                 |              |        |
| Antworten     | speichern       |              |        |
|               |                 |              |        |
|               | K               |              |        |

Zum Schutz des Kontos auf "Weiter" klicken.